# 湖南园林绿化信息系统会员企业端

用 È 手 册

湖南省园林绿化协会

2016年5月

## 目录

| 第1章、           | 会员企业用户手册   | 3  |
|----------------|------------|----|
| <b>1</b> .1 系约 | 充登录        | 3  |
| 1.1.1          | 用户注册       | 3  |
| 1.1.2          | 会员登录       | 4  |
| 1.2 会员         | 员中心        | 4  |
| 1.2.1          | 会员账户管理     | 4  |
| 1.2.2          | 企业信息管理     | 4  |
| 1.2.3          | 企业信息记录管理   | 5  |
| 1.2.4          | 企业职员管理     | 6  |
| 1.2.5          | 资质证书       | 6  |
| 1.2.6          | 企业项目管理     | 7  |
| 1.2.7          | 培训课程列表     | 8  |
| 1.2.8          | 培训人员列表     | 8  |
| 1.2.9          | 会费缴纳       | 10 |
| 1.2.10         | 0 企业信用评价申请 | 10 |
| 1.2.1          | 1 优质工程申请   | 11 |

## 第1章、 会员企业用户手册

## 1.1 系统登录

## 1.1.1 用户注册

系统登录链接: <u>http://yllh.hunancj.cn:9090/greenmem/login</u> 会员企业初次登录系统,如下图所示登录界面。

| 用户登录                   | LOGIN |    | A. |
|------------------------|-------|----|----|
| 名称: d<br>密码: -         | iser  |    | 登录 |
| Contrast Charles Inter | 管理登录  | 注册 |    |

点击注册按钮进入用户注册操作界面。

| DALES                            |  |   |
|----------------------------------|--|---|
| 用户名:                             |  |   |
| 登录密码:                            |  |   |
| 密码确认:                            |  |   |
| 生名:                              |  |   |
| 邮箱地址:                            |  |   |
| LLIB S                           |  |   |
| 企业编号:                            |  | 1 |
| 企业编号:<br>企业名称:                   |  |   |
| 企业编号:<br>企业名称:<br>企业地址:          |  | ] |
| 企业编号:<br>企业名称:<br>企业地址:<br>关系电话: |  |   |

录入会员企业基础信息确认无误后点击注册按钮完成企业账户的注册,之后通过登录界面登 录系统完善企业信息及其他业务操作。

## 1.1.2 会员登录

在系统登录界面输入注册的帐号密码即可登录本系统。登录后进入系统欢迎界面。

◎ 湖南國林绿化信息系统 欢迎你,王大雷(长沙园林公司,User)
 ② ③会员中心・
 当前时间:05月23日 10:06 2 退出
 数理

欢迎使用 湖南园林绿化信息系统

技术支持湖南德睿合通信息科技有限公司

## 1.2 会员中心

#### 1.2.1 会员账户管理

会员账户管理提供账户名、密码及邮箱的修改。

| ₴ ◎ 会员中心          | •                 |
|-------------------|-------------------|
| 欢迎 会员账户管          | 管理 <sup>図</sup>   |
| 用户信息管理            |                   |
| <del>登</del> 录密码: |                   |
| 新密码:              |                   |
| 姓名:               | 王大雷               |
| 邮箱:               | wangdalei@lei.com |
| 保存                | ★重置               |

## 1.2.2 企业信息管理

会员企业完成注册后登录本系统需要完善企业信息。企业信息管理记录了企业的基础信息内容,会员企业需要按照要求详细完整填写相关信息。在申报信用评价及参加培训等活动中相关的信息即可实时体现。企业信息有变更的可通过企业信息管理进行修改更新。

| ◎ 会员中心 *   |              |                                                                                                    | 当前时间:05月23日 10:12 |
|------------|--------------|----------------------------------------------------------------------------------------------------|-------------------|
| 迎 企业信息答理 * |              |                                                                                                    |                   |
| 上信息管理      |              |                                                                                                    |                   |
| ま本信息       | 职称人员、技术工人    | 年度资金、生产经营情况                                                                                                    |                   |
| 登录密码:      | 职称人员         | 上一年资金情况                                                                                                    |                   |
| 企业编号:      | 工程系列(人): 0   | 资产总额(万元): 0                                                                                                    | Ŷ                 |
| 企业名称:      | 高级工程师 0      |                                                                                                    | <b>~</b>          |
| 所属市: 🔤 🗸 🕘 | (,,):        | 负债总额(万元): 0                                                                                                    | •                 |
| 法人代表:      | 工程师(人): 0    | 资产负债率(%): 0                                                                                                    | \$                |
| 总经理:       | 助理工程师 0      | 资本保值增值率(%): 0                                                                                                    | -                 |
| 总工程师:      |              | 企业资本金(万元): 0                                                                                                    | -                 |
| 企业地址:      | 技术员(人): 0    | ▲ 国家资本金(万元): 0                                                                                                    | \$                |
| 联系由话:      | 会计系列(人): 0   | ▲ 法人资本金(万元): 0                                                                                                    | ÷                 |
| 企业介绍:      | 高级受け师 0 (人): | ▲ 个人资本金(万元): 0                                                                                                    | <b>*</b>          |
|            | 会计师(人): 0    | 外商资本金(万元): 0                                                                                                    | <b>*</b>          |
|            | 助理会计师 0      | □     □     □     □     □     □     □     □     □     □     □     □     □     □     □     □     □     □     □     □     □     □     □     □     □     □     □     □     □     □     □     □     □     □     □     □     □     □     □     □     □     □     □     □     □     □     □     □     □     □     □     □     □     □     □     □     □     □     □     □     □     □     □     □     □     □     □     □     □     □     □     □     □     □     □     □     □     □     □     □     □     □     □     □     □     □     □     □     □     □     □     □     □     □     □     □     □     □     □     □     □     □     □     □     □     □     □     □     □     □     □     □     □     □     □     □     □     □     □     □     □     □     □     □     □     □     □     □     □     □     □     □     □     □     □     □     □     □     □     □     □     □     □     □     □     □     □     □     □     □     □     □     □     □     □     □     □     □     □     □     □     □     □     □     □     □     □     □     □     □     □     □     □     □     □     □     □     □     □     □     □     □     □     □     □     □     □     □     □     □     □     □     □     □     □     □     □     □     □     □     □     □     □     □     □     □     □     □     □     □     □     □     □     □     □     □     □     □     □     □     □     □     □     □     □     □     □     □     □     □     □     □     □     □     □     □     □     □     □     □     □     □     □     □     □     □     □     □     □     □     □     □     □     □     □     □     □     □     □     □     □     □     □     □     □     □     □     □     □     □     □     □     □     □     □     □     □     □     □     □     □     □     □     □     □     □     □     □     □     □     □     □     □     □     □     □     □     □     □     □     □     □     □     □     □     □     □     □     □     □     □     □     □     □     □     □     □     □     □     □     □     □     □     □     □     □     □     □     □     □     □     □     □     □     □     □     □     □     □     □ | <b>▲</b>          |
|            | (人):         | 国定资产净值(万元): 0                                                                                                    | <b>^</b>          |
|            | 会计员(人): 0    | ◆ 经营固定资产原值 0                                                                                                    | \$                |

企业信息包含企业基本信息、职称人员、技术工人、年度资金情况、近三年生产经营情况等。 相关信息的修改需要在基本信息中输入密码,杜绝误操作。

#### 1.2.3 企业信息记录管理

企业信息记录管理记录了企业的奖惩情况,每条记录包含企业信息、获奖或不良记录、详细 描述、记录时间、记录人。

| G  | 湖  | 南园林绿化    | 盲息系统 欢 | 迎你,王大雷(长沙 | ·园林公司,U   | ser) |
|----|----|----------|--------|-----------|-----------|------|
| 8  | 0  | 会员中心,    |        |           |           |      |
| Wi | æ  | 企业信息记录管理 |        |           |           |      |
| •  | 忝加 | ◎ 编辑 🤤   | 删除     |           |           |      |
|    |    | 企业信息     | 类型     | 描述        | 更新时间      | 更新人  |
| 1  |    | 长沙园林公    | 获奖记录   | 年度诚信企业    | 2016-05-2 | user |
| 2  |    | 长沙园林公    | 获奖记录   | 优秀工程质量奖   | 2016-05-2 | user |
| 3  |    | 长沙园林公    | 不良记录   | 重大项目安全事故  | 2016-05-2 | user |

信息记录支持添加、编辑、删除操作。会员企业根据企业的实际添加、编辑、删除获奖记录 或不良记录,在申报信用评价、获取相关资质证书等需要审查此信息记录时,相关信息存在 不符,会员单位自行承担相关的责任。

| 类型 | : 获奖记录   | × |
|----|----------|---|
| 描述 | : 年度诚信企业 |   |
|    |          |   |

企业信息记录添加、编辑界面如上图,选择类型(获奖记录/不良记录),输入描述保存即可。

## 1.2.4 企业职员管理

企业职员管理维护会员企业的职员列表。会员企业请按照系统要求完成本单位所有职员信息,并保持信息的更新。在申报信用评价及培训教育时,系统会自动调用企业职员信息。请 务必保证职员信息的完整准确。

| 湖南园林绿化信息系:     | 统欢         | 迎你,王大    | 雷 (长沙园林)  | 公司, Use | r)     |       |       |         |      |      |           |           |
|----------------|------------|----------|-----------|---------|--------|-------|-------|---------|------|------|-----------|-----------|
| ₴ ◎会员中心・       |            |          |           |         |        |       |       |         |      | 当前时  | 间:05月23日1 | 0:32 2 退出 |
| 欢迎 企业职员管理 ×    |            |          |           |         |        |       |       |         |      |      |           |           |
| 选择             | <b>○</b> 添 | 加 🗔 编辑 🤇 | 制除        |         |        |       |       |         |      |      |           |           |
| □ 会全部          | E          | 姓名       | 身份证号      | 性别      | 职称专业   | 职称    | 职称证书号 | 岗位证书号   | 技术工种 | 技术等级 | 文化程度      |           |
| 国工程师           | 1          | 张三       | 1111      | 男       | 园林绿化   | 助理工程师 |       | 1224334 | 绿化工  | 3    | 相当大学毕     |           |
| 国助理工程师<br>国技术员 | 2 🗉        | 张飞       | 234567886 | . 男     | 园林绿化   | 工程师   |       | 23423   | 绿化工  | 3    | 职业高中毕     |           |
| 国高级会计师         | 3 🛛        | 张扬       | 234567324 | 女       | 园林绿化   | 经济师   |       | 34565   | 电工   | 1    | 高中肄业      |           |
| 國助理会计师         |            |          |           |         |        |       |       |         |      |      |           |           |
| 国家以及国高级经济师     |            |          |           |         |        |       |       |         |      |      |           |           |
| 2 经济师 3 助理经济师  |            |          |           |         |        |       |       |         |      |      |           |           |
| 国经济员           |            |          |           |         |        |       |       |         |      |      |           |           |
|                |            |          |           |         |        |       |       |         |      |      |           |           |
|                |            |          |           |         |        |       |       |         |      |      |           |           |
|                |            |          |           |         |        |       |       |         |      |      |           |           |
|                |            |          |           |         |        |       |       |         |      |      |           |           |
|                |            |          |           |         |        |       |       |         |      |      |           |           |
|                |            |          |           |         |        |       |       |         |      |      |           |           |
|                |            |          |           |         |        |       |       |         |      |      |           |           |
|                | 14 4       | 第 1页     | 共1页 ▶ ▶   | 2 显示1-  | 3条,共3条 |       |       |         |      |      |           |           |
| 技术支持湖南德睿合      | 合通信        | 息科技有限公   | 司         |         |        |       |       |         |      |      |           |           |

职员信息逐条记录,支持信息记录的添加、编辑及删除。职员信息的编辑功能如下:

| 輯数据]   |         |  |
|--------|---------|--|
| 姓名:    | 张三      |  |
| 身份证号:  | 1111    |  |
| 性别:    | 男 *     |  |
| 职称专业:  | 园林绿化    |  |
| 职称:    | 助理工程师   |  |
| 职称证书号: |         |  |
| 岗位证书号: | 1224334 |  |
| 技术工种:  | 绿化工     |  |
| 技术等级:  | 3       |  |
| 文化程度:  | 相当大学毕业  |  |

填写或选择,将企业职员信息完善保存即可。

## 1.2.5 资质证书

资质证书列出企业职员参加培训教育后获得的资质证书。本系统提供证书信息的查看。纸质证书由协会统一印制下发。

| ③ 湖南园林绿化信息系:       | 统 | 欢迎你,王  | 大雷(长沙园) | 林公司,Us | ser)  |       |
|--------------------|---|--------|---------|--------|-------|-------|
| ₴ 0 会员中心・          |   |        |         |        |       |       |
| 欢迎 资 <b>质证书</b> ×  |   |        |         |        |       |       |
| 选择 *               |   | FTED   |         |        |       |       |
| 全部<br>国园林绿化企业项目负责人 |   | 证书编号   | 证书名称    | 职工信息   | 企业名称  | 发证单位  |
|                    | 1 | 21345  | 园林绿化企   | 张三     | 长沙园林公 | 湖南省园林 |
|                    | 2 | 334567 | 园林绿化企   | 张扬     | 长沙园林公 | 湖南省园林 |
|                    | 3 | 4567   | 园林绿化企   | 张飞     | 长沙园林公 | 湖南省园林 |

目前培训教育印发的资质证书只限园林绿化企业项目负责人。

## 1.2.6 企业项目管理

企业项目管理记录的企业参与建设的项目情况。会员单位需按照系统要求录入本单位的所有 项目信息。符合要求的项目可以通过本系统申请优秀项目评价。

| ② 消  | 南园林绿化    | 信息系统 欢迎   | 9你,王大雷   | (长沙园林公  | 试, User)   |            |      |    |      |       |      |                     |
|------|----------|-----------|----------|---------|------------|------------|------|----|------|-------|------|---------------------|
| 20   | 会员中心,    |           |          |         |            |            |      |    |      |       | 当前时间 | : 05月23日 10:47 🛛 退出 |
| 欢迎   | 企业项目管理 🗵 |           |          |         |            |            |      |    |      |       |      |                     |
| ◎ 添加 | 1 🗔 編編 ( | 副除 🛛 申请评言 | <b>a</b> |         |            |            |      |    |      |       |      |                     |
|      | 项目名称     | 企业名称      | 年度       | 竣工造价(万) | 开工日期       | 竣工日期       | 工程类型 | 状态 | 申请时间 | 质量评估结 | 评估时间 |                     |
| 1    | 雨花区园林    | 长沙园林公     | 2015     | 500     | 2016-01-01 | 2016-02-04 | 施工   |    |      | 优秀    |      |                     |
|      |          |           |          |         |            |            |      |    |      |       |      |                     |
|      |          |           |          |         |            |            |      |    |      |       |      |                     |
|      |          |           |          |         |            |            |      |    |      |       |      |                     |
|      |          |           |          |         |            |            |      |    |      |       |      |                     |
|      |          |           |          |         |            |            |      |    |      |       |      |                     |
|      |          |           |          |         |            |            |      |    |      |       |      |                     |
|      |          |           |          |         |            |            |      |    |      |       |      |                     |
|      |          |           |          |         |            |            |      |    |      |       |      |                     |
|      |          |           |          |         |            |            |      |    |      |       |      |                     |

★ 第 1页,共1页 ▶ ★ ② 显示1-1条,共1条 技术支持 湖南德雪合通信息科技有限公司

项目记录的添加编辑操作如下图所示:

| 项目名称:    | 雨花区园林绿体    |   |   |  |
|----------|------------|---|---|--|
| 年度:      | 2015       | ~ |   |  |
| 竣工造价(万): | 500        |   | - |  |
| 开工日期:    | 2016-01-01 | • |   |  |
| 竣工日期:    | 2016-02-04 | • |   |  |
| 工程类型:    | 施工         |   |   |  |

输入项目名称、年度、造价、开竣工日期及工程类型保存即可。 优秀项目申请勾选预申请的项目点击申请评审即可。

| 6 | ) | 添加 | 🔯编辑 🥥 🖩 | 删除 | 2 申请评审   |     |  |
|---|---|----|---------|----|----------|-----|--|
|   |   |    | 项目名称    | 企业 | LA<br>客称 | 年月  |  |
|   | 1 |    | 雨花区园林   | 长汉 | 」园林公…    | 201 |  |

协会管理员在收到评审申请后审查企业相关信息后给出评审结果。评审过程中系统会给出评审状态、申请评审时间、评审结果及评审时间。

| 状态 | 申请时间 | 质量评估结 评估时间 |  |
|----|------|------------|--|
|    |      | 优秀         |  |

#### 1.2.7 培训课程列表

培训课程列表列出了协会发布的所有培训课程,会员企业只能在课程规定的相关时间段登录 本系统看到相关培训信息,如下图所示,项目负责人培训报名起止时间内登录本系统才能看 到此培训信息,并申请报名。

报名通过本系统"1.2.8 培训人员列表"选取报名职员提交报名申请进行,名额有限,各会员企业以申请先后名额满员为准。

|                                                                                                    | ₴ ◎ 会员中心 •                                         |   |             |      |            |            |            |            |     |           | 当    | 前时间:05月23日 | 11:05 🛛 退出 |
|----------------------------------------------------------------------------------------------------|----------------------------------------------------|---|-------------|------|------------|------------|------------|------------|-----|-----------|------|------------|------------|
| 通路分类         ● 课程分報         ● 课程合称         分类         报名开始日         指训开始日         培训截止日         联系人         联系电话         培训人数         课程介绍           1 项目负责人继续教育指示         1         项目负责人         Xm川         2016-05-21         2016-05-26         2016-06-05         张小语         1866666666         20         2016年度项 | XX:印 培训课程列表 ×                                      |   |             |      |            |            |            |            |     |           |      |            |            |
| <ul> <li>● 全部<br/>画頭目负素人役搭培訓<br/>画顶目负素人提導軟育指</li> <li>1 项目负责人 xmji</li> <li>2016-05-21</li> <li>2016-05-25</li> <li>2016-05-26</li> <li>2016-06-05</li> <li>3形小塔</li> <li>186666666</li> <li>20</li> <li>2016年度项</li> </ul>                                                                                               | 选择分类 #                                             | 0 | <b>熙程介绍</b> |      |            |            |            |            |     |           |      |            |            |
| 留项目负责人继续教育培<br>回技术工人继续教育培                                                                                                    | ■ 全部<br>国 项目 负害人 资格培训                              |   | 课程名称        | 分类   | 报名开始日      | 报名截止日      | 培训开始日      | 培训截止日      | 联系人 | 联系电话      | 培训人数 | 课程介绍       |            |
|                                                                                                    | <ul> <li>国项目负责人继续教育</li> <li>国技术工人继续教育培</li> </ul> | 1 | 项目负责人       | xmjl | 2016-05-21 | 2016-05-25 | 2016-05-26 | 2016-06-05 | 张小贤 | 186666666 | . 20 | 2016年度项    |            |
|                                                                                                    |                                                    |   |             |      |            |            |            |            |     |           |      |            |            |
|                                                                                                    |                                                    |   |             |      |            |            |            |            |     |           |      |            |            |
|                                                                                                    |                                                    |   |             |      |            |            |            |            |     |           |      |            |            |
|                                                                                                    |                                                    |   |             |      |            |            |            |            |     |           |      |            |            |
|                                                                                                    |                                                    |   |             |      |            |            |            |            |     |           |      |            |            |
|                                                                                                    |                                                    |   |             |      |            |            |            |            |     |           |      |            |            |
|                                                                                                    |                                                    |   |             |      |            |            |            |            |     |           |      |            |            |
|                                                                                                    |                                                    |   |             |      |            |            |            |            |     |           |      |            |            |
|                                                                                                    |                                                    |   |             |      |            |            |            |            |     |           |      |            |            |
|                                                                                                    |                                                    |   |             |      |            |            |            |            |     |           |      |            |            |
|                                                                                                    |                                                    |   |             |      |            |            |            |            |     |           |      |            |            |

#### 1.2.8 培训人员列表

培训人员列表中列出了所有参加培训的人员及参培信息。

| ٩          | 湖    | 南园林绿化    | 信息系统欢迎 | 包你,王大雷( | 长沙园林公司 | , User) |  |  |  |  |
|------------|------|----------|--------|---------|--------|---------|--|--|--|--|
| ₴ 0 会员中心 - |      |          |        |         |        |         |  |  |  |  |
| XX         | GP . | 培训人员列表 × |        |         |        |         |  |  |  |  |
| 0          | 添加   |          |        |         |        |         |  |  |  |  |
|            |      | 职员       | 企业     | 培训课程    | 缴费状态   | 培训状态    |  |  |  |  |
| 1          |      | 张三       | 长沙园林公  | 项目负责人管  | 已缴费    |         |  |  |  |  |
| 2          |      | 张三       | 长沙园林公  | 实习      | 已缴费    |         |  |  |  |  |
| 3          |      | 张飞       | 长沙园林公  | 实习      | 已缴费    |         |  |  |  |  |
| 4          |      | 张扬       | 长沙园林公  | 实习      | 已缴费    |         |  |  |  |  |

会员企业可以在培训人员列表中选择人员申请参加当前时间段正在报名中的培训课程。 单机添加按钮,弹出报名申请界面。

| 职员:   | * |
|-------|---|
| 培训课程: | ¥ |

选择职员及培训课程保存即可。

培

| ·夕           |                   |                                              |                                                            |
|--------------|-------------------|----------------------------------------------|------------------------------------------------------------|
| - 11         | 单位                | 性别                                           | 职称专业                                                       |
| Ξ            | 长沙园林公             | 男                                            | 园林绿化                                                       |
| έ <b>γ</b> ε | 长沙园林公             | 男                                            | 园林绿化                                                       |
| 扬            | 长沙园林公             | 女                                            | 园林绿化                                                       |
|              | (三)<br>(飞)<br>(扬) | 长沙园林公…       代     长沙园林公…       扬     长沙园林公… | 任沙园林公…     男       氏沙园林公…     男       扬     长沙园林公…       女 |

| , USEI)    | 选  | 译课程     |           |            |         |
|------------|----|---------|-----------|------------|---------|
|            |    | 课程名称    | 培训人数      | 报名开始日      | 报名截止    |
|            | 1  | 项目负责人   | 20        | 2016-05-21 | 2016-05 |
| 川状态        |    |         |           |            |         |
| 培训人员列表[编辑数 | 4  |         |           |            | ÷       |
| 职员:        | 14 | 《 第 1 〕 | 页,共1页 →   | 🕅 ಿ 显示 1 - | 1条 , 共  |
| 培训课程:      |    |         |           | ¥          |         |
|            |    | 日 保存    | ★重置 ] [ ] | ★ 关闭       |         |

添加完成后在列表中显示申请信息。默认为未缴费状态。在本系统提交培训申请后请在规定 的报名期限到协会缴纳报名费,协会管理员会通过本系统确认缴费并变更缴费状态,缴费状 态为已缴费的表示报名确认成功。

后续只用按照协会的要求完成培训,有涉及结业考核发证的关联培训发证功能模块,之后可以在资质证书中查看对应人员的获证信息。

|   |   | 职员 | 企业    | 培训课程  | 缴费状态 | 培训状态 |
|---|---|----|-------|-------|------|------|
| 1 | m | 张三 | 长沙园林公 | 项目负责人 | 已缴费  |      |
| 2 |   | 张三 | 长沙园林公 | 实习    | 已缴费  |      |
| 3 |   | 张飞 | 长沙园林公 | 实习    | 已缴费  |      |
| 4 |   | 张扬 | 长沙园林公 | 实习    | 已缴费  |      |
| 5 |   | 张三 | 长沙园林公 | 项目负责人 | 未缴费  |      |
| 6 |   | 张飞 | 长沙园林公 | 项目负责人 | 未缴费  |      |
| 7 |   | 张扬 | 长沙园林公 | 项目负责人 | 未缴费  |      |

#### 1.2.9 会费缴纳

协会会员企业需缴纳会费,会费的缴纳自主在协会缴纳,会员企业可以通过会费缴纳查看会费缴纳情况,本功能仅供查看。

| ٩ | 湖南园林绿                      | 化信息系统) | 欢迎你, | 王大雷 | (长沙园) | 林公司,    | User) |
|---|----------------------------|--------|------|-----|-------|---------|-------|
| 2 | <ul> <li>●会员中心・</li> </ul> |        |      |     |       |         |       |
| 欢 | 迎 会费缴纳 🗵                   |        |      |     |       |         |       |
|   | 缴费条目                       | 缴费企业   | 缴费金额 | 5 缴 | 费状态   | 缴费时间    | 3     |
| 1 | 2016年会费                    | 长沙园林公  | 2099 | E   | 繳费    | 2016-05 | 5-2   |

## 1.2.10 企业信用评价申请

在企业信息管理中,企业信息编辑界面有申请企业信息评价通道,请在提交申请前完善企业 信息、职员信息、项目信息等,以供协会审查企业相关条件是否满足申请条件,如因资料填 写不全等原因导致申请不能通过,企业完善相关资料重新申请。

| 会员用户:  | xzkp  |          |       |   |   |  |
|--------|-------|----------|-------|---|---|--|
| 分类:    | 国有    | 企业       |       | ~ |   |  |
| 申请状态:  |       |          |       |   |   |  |
| 申请时间:  |       |          |       |   |   |  |
| 信用评价:  |       |          |       |   |   |  |
| 评价时间:  |       |          |       |   |   |  |
|        |       |          |       |   | _ |  |
| ☐ 保存 × | 重置    | ☑申请公     | ≥业信息评 | 价 |   |  |
| 技术支持   | ± 073 | 1 - 8967 | 0680  |   |   |  |

如上图,提交申请即可,协会管理员会收到企业申请并给出评价结果。初始申请状态、时间、信用评价及评价时间为空。申请经协会管理员确认后(通过/不通过)记录相关信息。

| 会员用户:                | xzkp                |  |
|----------------------|---------------------|--|
| 分类:                  | 国有企业                |  |
| 申请状态:                |                     |  |
| 申请时间:                | 2016-05-27 09:21:47 |  |
| 信用评价:                | 通过                  |  |
| 评价 <mark>时间</mark> : | 2016-05-27 09:25:33 |  |
| □ 保存 □ 💥             | 重置                  |  |

## 1.2.11 优质工程申请

在企业项目管理中可以选取企业优秀的工程项目向协会申请优质工程评价。申请操作为:勾选预申请的工程项目,点击优质工程申请按钮,在弹出的确认界面中选择是,最后弹出申请提交成功界面,完成优质工程申请操作。具体操作见下面三图步骤。

| 3 湯  | 南园林绿化    | 信息系统欢迎    | 迎你, <u>张三</u> ( | 长沙园林公司  | , User)    |            |      |     |           |       |            |                   |
|------|----------|-----------|-----------------|---------|------------|------------|------|-----|-----------|-------|------------|-------------------|
| æ 0  | 会员中心・    |           |                 |         |            |            |      |     |           |       | 当前时间:      | 05月27日 16:05 🛛 退出 |
| 欢迎   | 企业项目管理×  |           |                 |         |            |            |      |     |           |       |            |                   |
| ◎ 添加 | 🖓 編編   🥥 | 删除 🛛 优质工程 | 呈申请             |         |            |            |      |     |           |       |            |                   |
|      | 工程项目名    | 企业名称      | 年度              | 竣工造价(万) | 开工日期       | 竣工日期       | 工程类型 | 状态  | 申请时间      | 质量评估结 | 评估时间       |                   |
| 1    | 芙蓉区园林    | 长沙园林公     | 2016            | 3000    | 2016-05-01 | 2016-05-08 | 新建   | 已处理 | 2016-05-2 | 合格    | 2016-05-26 |                   |
| 2    | 芙蓉广场园    | 长沙园林公     | 2016            | 500     | 2016-05-02 | 2016-05-09 | 改造   | 已处理 | 2016-05-2 | 优秀    | 2016-05-26 |                   |
| 3 🖾  | 贺龙体育馆    | 长沙园林公     | 2016            | 800     | 2016-05-01 | 2016-05-26 | 改造   |     |           |       |            |                   |

| 确认操作 |       |        | ×   |
|------|-------|--------|-----|
| 2    | 确定要申请 | 优质工程审  | 批吗? |
|      | 是     | 否      |     |
| 数据操作 | 成功    |        | ×   |
| į    | 数据审批  | 比申请提交成 | 功   |
|      | 确;    | È      |     |

协会收到申请并给出评价结果后会在项目状态、质量评估结果及评估时间中给出体现。处理 状态从申请中变为已处理,质量结果达到优秀条件结果为优秀,未达到为合格,并记录评估 时间。

| 状态  | 申请时间      | 质量评估结 | 评估时间       |
|-----|-----------|-------|------------|
| 已处理 | 2016-05-2 | 合格    | 2016-05-26 |
| 已处理 | 2016-05-2 | 优秀    | 2016-05-26 |
| 申请中 | 2016-05-2 |       |            |